# Catalyst 9800 WLC에서 로그 및 디버그 수집

목차 소개 <u>사전 요구 사항</u> <u>요건</u> <u>사용되는 구성 요소</u> 배경정보 모든 WLC 문제에 대해 수집할 로그 9800 WLC의 AP/클라이언트 디버깅에 대한 고급 정보 항상 추적 <u>RadioActive 추적</u> <u>임베디드 패킷 캡처</u> <u>AP IP에서 필터링된 패킷 캡처</u> 클라이언트 MAC에서 필터링된 패킷 캡처(Cisco IOS® XE 17.1.1s 이후 사용 가능) <u>다음을 확인합니다.</u> <u>시나리오별 로그 수집:</u> WLC 플랫폼 문제 AP 가입/연결 문제 클라이언트 연결 문제 <u>CWA(Guest Central Web Authentication) 또는 LWA(Local Web Authentication) 문제</u> RF(Radio Frequency) 또는 RRM(Radio Resource Management) 문제 라이센스 문제 <u>고가용성 문제</u> <u>웹 사용자 인터페이스 또는 GUI 문제</u> 관련 정보

## 소개

이 문서에서는 Catalyst 9800 WLC(Wireless LAN Controller)에서 중요한 디버그 또는 show 명령을 수집하는 단계를 설명합니다.

## 사전 요구 사항

요건

Cisco에서는 다음 항목에 대해 알고 있는 것이 좋습니다.

• Catalyst 9800 WLC(Wireless LAN Controller)에 대한 기본 이해

사용되는 구성 요소

이 문서의 정보는 다음 소프트웨어 및 하드웨어 버전을 기반으로 합니다.

Catalyst 9800 WLC

이 문서의 정보는 특정 랩 환경의 디바이스를 토대로 작성되었습니다. 이 문서에 사용된 모든 디바 이스는 초기화된(기본) 컨피그레이션으로 시작되었습니다. 현재 네트워크가 작동 중인 경우 모든 명령의 잠재적인 영향을 미리 숙지하시기 바랍니다.

## 배경 정보

이 문서에서는 Catalyst 9800 WLC(Wireless LAN Controller)에서 중요한 디버그 또는 show 명령을 수집하는 단계를 설명합니다.

## 모든 WLC 문제에 대해 수집할 로그

• 정확한 세부 문제 설명 문서화:

WLC 플랫폼, 코드 버전, 영향을 받는 AP/클라이언트 수, 문제가 있는 SSID, 문제가 관찰된 SSID에 대한 정보를 제공합니다.

예: 소프트웨어 버전 16.12.3 게스트 클라이언트가 SSID ACME\_CORP\_GUEST에 연결할 수 없는 HA의 9800-40, AP 500개, 클라이언트 200개가 영향을 받았습니다.

• AP 세부사항/클라이언트 세부사항: 만들기, MAC 주소, 모델, OS 버전, WLAN 어댑터 버전.

클라이언트/AP가 AP/클라이언트의 MAC 주소, 모델, 소프트웨어 버전, WLAN 어댑터 드라이버 버전과 작동하지 않을 경우 구체적인 한 가지 예를 제공합니다. 출력 및 디버그를 수집하는 데 사용되는 AP/클라이언트인지 확인합니다.

예: 클라이언트가 인텔 AX200 클라이언트 MAC@ aaaa.bbb.ccc를 드라이버 버전 10.21.0.5와 연결하지 못하는 문제가 AP AP02\_ACME 9120AXI에 있습니다.

• 문제의 타임스탬프. 문제의 빈도:

언제부터 문제가 발생했습니까? 문제가 얼마나 자주 발생합니까? 문제가 지속적으로 관찰되고 있습니까?

데이터를 수집할 때 표시되는 문제의 구체적인 타임스탬프를 제공합니다.

예: 클라이언트가 연결을 시도할 때마다 문제가 지속적으로 나타납니다. 이 문제는 16.12.3으로 업그레이드한 후 2020년 16월 4일부터 발생하기 시작했습니다

• 작업 대 비작업/변경/트리거:

전에도 잘 작동했나요? 제대로 작동하고 있다면 어떤 변경이 발생하여 문제가 발생할 수 있습 니까? 복제가 가능합니까? 이를 재현하기 위한 단계는 무엇입니까? 작동 중인 항목과 작동하 지 않는 항목에 대한 세부 정보를 제공합니다.

예: 16.12.2s에서는 정상적으로 작동했으며 16.12.3부터 문제가 발생하기 시작했습니다. 어떤

클라이언트라도 ACME\_CORP\_GUEST에 연결하면 문제가 지속적으로 재현됩니다. 다른 SSID는 정상적으로 작동하며, 동일한 클라이언트가 동일한 AP의 다른 SSID에 연결할 수 있습 니다.

• Catalyst 9800 CLI에서 다음 결과를 수집합니다.

<#root>

WLC-9800-CLI# show tech wireless

또는 GUI를 통해 동일한 출력을 수집할 수 있습니다. Troubleshooting(문제 해결) >Debug Bundle(디버그 번들) 메뉴로 이동합니다.

| Cisco Cisco Ca       | alyst 9800-CL Wireless Controller Welcome sharkar   🔗 🤻 🖺 🗘                                                                                                    |  |  |  |  |
|----------------------|----------------------------------------------------------------------------------------------------|--|--|--|--|
| Q. Search Menu turns | Troubleshooting * > Debug Bundle                                                                                                    |  |  |  |  |
| Dashboard            | Back to TroubleShooting Menu      Name of the metug bundle      debugBundle_C9800-CL                                                                                                    |  |  |  |  |
| Configuration        | This supports user to create a compressed package with required info like CLI outputs, is<br><u>Other the CLin of which output needs to be packaged. Maximum 5 CLin are allowed.</u><br>Enter the CLIs of which output needs to be packaged. |  |  |  |  |
| X Troubleshooting    | Show tech wineless                                                                                                    |  |  |  |  |
|                      | Web Server log Core File Radioactive Trace log Create Debug Bundle                                                                                                    |  |  |  |  |

## 9800 WLC의 AP/클라이언트 디버깅에 대한 고급 정보

Catalyst 9800 WLC에서 사용할 수 있는 디버깅 기능 중 일부는 여기에 요약되어 있습니다. 이러한 디버그의 목적 및 <u>사용에 대한</u> 자세한 설명은 <u>Catalyst 9800 Wireless LAN Controller</u>의 무선 디버그 및<u>로그 수집</u> 이해를 참조하십시오.

항상 추적

show logging profile wireless filter mac <radio-or-ethernet-AP-mac> to-file always-on-<FILENAME.txt>

## RadioActive 추적

<#root>
debug wireless mac <MAC> [internal]
!!Reproduce

no debug wireless mac <MAC> [internal]

!! Provide ra\_trace file generated in bootflash:

dir bootflash: | i ra\_trace

### 임베디드 패킷 캡처

AP IP에서 필터링된 패킷 캡처

#### <#root>

ip access-list extended CAP-FILTER
permit ip host <AP\_IP> any
permit ip any host <AP\_IP>

monitor capture MYCAP clear monitor capture MYCAP interface Po1 both monitor capture MYCAP buffer size 100 monitor capture MYCAP match any monitor capture MYCAP access-list CAP-FILTER monitor capture MYCAP start

!!

#### Reproduce

monitor capture MYCAP stop
monitor capture MYCAP export flash:|tftp:|http:.../filename.pcap

#### 클라이언트 MAC에서 필터링된 패킷 캡처(Cisco IOS<sup>®</sup> XE 17.1.1s 이후 사용 가능)

<#root>

monitor capture MYCAP clear monitor capture MYCAP interface Pol both monitor capture MYCAP buffer size 100 monitor capture MYCAP match any monitor capture MYCAP inner mac <Client\_MAC> monitor capture MYCAP start

!!

#### Reproduce

monitor capture MYCAP stop
monitor capture MYCAP export flash:|tftp:|http:.../filename.pcap

#### 다음을 확인합니다.

show monitor capture MYCAP
show monitor capture MYCAP buffer brief/detail/dump

## 시나리오별 로그 수집:

### WLC 플랫폼 문제

이 시나리오에서는 WLC 다시 로드, 전환, 충돌, 높은 CPU, 메모리 문제로 인한 WLC 불안정성에 대해 다룹니다.

WLC 플랫폼 문제가 있을 수 있는지 확인하기 위해 주요 성과 지표 KPI를 확인하는 출력입니다.

예상보다 낮은 가동 시간, 높은 CPU 사용률 또는 WLC 충돌을 확인합니다.

```
show ver | i uptime
show redundancy | i Uptime
show proc cpu sorted | i CPU
dir all | i core
```

WLC 플랫폼 문제에 대해 수집할 추가 로그:

crash/coredumps system-reports/AP crash 수집 이 작업은 GUI를 통해 수행할 수 있습니다. Troubleshooting(문제 해결) > CoreDump and System Report(코어 덤프 및 시스템 보고서)로 이동 합니다.

| Q. Search Menu berns                                                                                                    |                | Troubleshoot | ing* > Core Dump and Syste | m Report                      |                                                                     |                  |
|----------------------------------------------------------------------------------------------------|----------------|--------------|----------------------------|-------------------------------|---------------------------------------------------------------------|------------------|
| Dashboard                                                                                                    |                | Core Dump    |                            |                               |                                                                     |                  |
| Monitoring                                                                                                    | <b>.&gt;</b> : | × Delete     |                            |                               |                                                                     |                  |
|                                                                                                    | •              |              | Date & Time                | <ul> <li>Size (Byt</li> </ul> | es) ~ Name                                                          | Download         |
| Administration                                                                                                    | 14             |              | 17 Dec 2019 09:14:10       | 867810                        | bootflash-1/core/c9800-1_nginx_12668_20191217-091409-CET.core.gz    | 4                |
| \$2 million and a million and a | 1980           |              | 17 Dec 2019 09:14:10       | 867810                        | stby-bootflash/core/c9800-1_nginx_12868_20191217-091409-CET.core.gz |                  |
| X Troubleshooting                                                                                                    |                | H 4 1        | ▶ H                        |                               |                                                                     | 1 - 2 of 2 items |

또는 CLI를 통해:

```
# more bootflash:system-report*
# copy bootflash:system-report-YYYYMMDD-HHMMSS-Timezone.tar.gz {tftp: | ftp: | https: ..}
OR
# more harddisk:system-report*
# copy harddisk:system-report-YYYYMMDD-HHMMSS-Timezone.tar.gz {tftp: | ftp: | https: ..}
```

### 또한 다음 출력을 수집합니다.

show proc cpu platform sorted 1min show proc mem platform accounting show redundancy switchover history show redundancy history

모든 AP 충돌의 경우 WLC GUI>Configuration(컨피그레이션)>>Wireless(무선)>Access Points(액 세스 포인트)>> Click on relevant AP(관련 AP) >> Advanced(고급) 탭에서 AP 충돌 파일을 수집할 수 있습니다

| Configuration >> Wireless >> Access Points             | Edit AP               |                   |                                      | ×   |
|--------------------------------------------------------|-----------------------|-------------------|--------------------------------------|-----|
|                                                        | General Interfaces    | High Availability | Inventory ICap Advanced              |     |
| ✓ All Access Points                                    | Advanced              |                   | AP Retransmit Config Parameters      |     |
| Number of AP(s): 1                                     | Country Code*         | US                | AP Retransmit Count 5                |     |
| AP × Admin ×<br>AP Name × Model Slots × Status IP Addm | Multiple Countries    | US                | AP Retransmit Interval 3             | Ш   |
| Shankar_3802 AIR-<br>AP3802I- 2 ♥ 10.201.              | Statistics Timer      | 180               | AP Image Management                  | Ш   |
| I I ► 10 ▼ items per page                              | CAPWAP MTU            | 1485              | Predownload Swap                     | Ш   |
| •                                                      | AP Link Latency       | Enabled           | AB Crash Data                        |     |
| 5 GHz Radios                                           | TCP Adjust MSS Option |                   | AP Glash Data                        |     |
|                                                        | AP TCP MSS<br>Adjust  | Enabled           | Download to bootflash Get Crash File |     |
| > 2.4 GHz Radios                                       |                       |                   | Hardware Reset                       |     |
| Dual-Band Radios                                       | AP TCP MSS Size       | 1250              | Derforme recet on the AD             | •   |
|                                                        | Cancel                |                   | 🗄 Update & Apply to Dev              | ice |

## AP 가입/연결 문제

이 시나리오에서는 AP가 WLC에 조인할 수 없기 때문에 AP가 불안정해지거나, AP 연결 끊김, CAPWAP 터널 플랩, AP 충돌 등을 다룹니다.

주요 성과 지표 KPI를 확인하여 AP 문제가 있을 수 있는지 확인하기 위한 출력:

AP 충돌 확인, 업타임이 예상보다 낮은 AP의 경우 연결 업타임이 예상보다 낮은 AP 확인

show ap uptime
show ap crash-file
dir all | i crash

AP 문제에 대해 수집할 추가 로그:

<#root>

Always-On Tracing:

show logging profile wireless filter mac <radio-or-ethernet-AP-mac> to-file always-on-<FILENAME.txt>

RadioActive Tracing:

debug wireless mac <AP\_Radio\_MAC>

debug wireless ip <AP\_IP>

Embedded Captures filtered by AP IP address ACL

ip access-list extended CAP-FILTER
permit ip host <AP\_IP> any
permit ip any host <AP\_IP>

```
monitor capture MYCAP clear
monitor capture MYCAP interface Po1 both
monitor capture MYCAP buffer size 100
monitor capture MYCAP match any
monitor capture MYCAP access-list CAP-FILTER
monitor capture MYCAP start
```

!!Reproduce

monitor capture MYCAP stop
monitor capture MYCAP export flash:|tftp:|http:.../filename.pcap

show wireless stats ap discovery show wireless stats ap join summary show wireless stats ap history show tech-support wireless ap show tech-support wireless ap name <ap-name>

### 클라이언트 연결 문제

이 시나리오에서는 클라이언트 연결 문제, 연결 문제, 인증 문제, 연결 해제 및 로밍 문제를 다룹니다.

주요 성과 지표 KPI를 확인하여 클라이언트 연결 문제가 있을 수 있는지 확인하기 위한 출력:

클라이언트 삭제 이유를 확인하고 상위 삭제 이유를 식별하여 카운터가 증가하는지 확인합니다.

show wireless stats client delete reasons | ex 0

#### 클라이언트 연결 문제에 대해 수집할 추가 로그

#### <#root>

Always-On Tracing:

show logging profile wireless filter mac <Client\_MAC> to-file always-on-<FILENAME.txt>

RadioActive Tracing:

debug wireless mac <Client\_MAC>

Embedded Captures filtered by client MAC:

monitor capture MYCAP clear monitor capture MYCAP interface Pol both monitor capture MYCAP buffer size 100 monitor capture MYCAP match any monitor capture MYCAP inner mac <Client\_MAC> monitor capture MYCAP start

!!Reproduce

monitor capture MYCAP stop
monitor capture MYCAP export flash:|tftp:|http:.../filename.pcap

show wireless stats client summary | i MAC|<Client\_MAC>
show tech-support wireless client
show tech-support wireless client mac-address <Client\_MAC>

CWA(Guest Central Web Authentication) 또는 LWA(Local Web Authentication) 문제

이 시나리오에서는 게스트 클라이언트 웹 인증 문제를 다룹니다. 클라이언트가 리디렉션 URL을 수 신하지 않거나 인증할 수 없습니다.

웹 인증 문제가 있을 수 있는지 확인하기 위해 주요 성과 지표 KPI를 확인하는 출력:

웹 인증 상태에서 중단된 클라이언트를 확인하고, 가로채기 요청, 수신 메시지 및 회신된 오류 상태 회신의 수를 확인합니다.

show wireless client summary | i Webauth|Number show wireless stats client detail | i HTTP

#### 웹 인증 문제에 대해 수집할 추가 로그:

<#root>

Always-On Tracing:

show logging profile wireless filter mac <rClient\_MAC> to-file always-on-<FILENAME.txt>

RadioActive Tracing:

debug wireless mac <Client\_MAC>

Embedded Captures filtered by client MAC:

monitor capture MYCAP clear monitor capture MYCAP interface Pol both monitor capture MYCAP buffer size 100 monitor capture MYCAP match any monitor capture MYCAP inner mac <Client\_MAC> monitor capture MYCAP start

!!Reproduce

monitor capture MYCAP stop
monitor capture MYCAP export flash:|tftp:|http:.../filename.pcap
show wireless stats client summary | i <Client\_MAC>
show wireless stats client delete reasons
show tech wireless client mac-address <Client\_MAC>

!!Client WLAN Adapter wireshark captures or Over The Air(OTA) sniffer trace.

show ip http server all
show tcp statistics
show ip traffic
show ip access-list
show tech-support wireless client
show tech-support wireless client mac-address <Client\_MAC>

#### RF(Radio Frequency) 또는 RRM(Radio Resource Management) 문제

RF 또는 RRM 문제가 있을 수 있는지 확인하기 위해 주요 성과 지표 KPI를 확인하는 출력:

동일한 채널, 최대 전송 전력, 높은 채널 수 또는 높은 채널 사용률을 가진 AP를 확인합니다. 더 자 세한 RF 분석을 위해서는 Config Analyzer를 사용하십시오.

show ap dot11 [24ghz|5ghz] summary
sh ap auto-rf dot11 [24ghz|5ghz] | i Channel Change Count|Channel Utilization

RF 및 RRM 문제에 대해 수집할 추가 로그:

#### <#root>

set platform software trace wireless chassis active r0 rrm all info
!!Debug txpower logs:

set platform software trace wncd chassis active r0 radio-history-txpower info
!!Debug channel changes logs:

set platform software trace wncd chassis active r0 radio-history-channel info
!!Debug radio resets

set platform software trace wncd chassis active r0 radio-history-reset info !!Debug DFS events

set platform software trace wncd chassis active r0 radio-history-dfs info !!Collect and decode traces:

show logging profile wireless internal [to-file <file-name>]
!!Change level back to notice:

set platform software trace wncd chassis active RO all-modules notice set platform software trace wireless chassis active RO rrm all notice

라이센스 문제

주요 성과 지표 KPI를 확인하여 라이센스 문제가 있을 수 있는지 확인하기 위한 출력:

WLC가 등록된 것으로 표시되고 라이센스가 있는 AP 수가 AP 수와 일치하는지 확인합니다.

show license summary | i Status:|AP
sh ap sum | i Number of APs

라이센스 문제에 대해 수집할 추가 로그:

show tech-support license
show logging process ios start last boot to-file bootflash: <file-name>

### 고가용성 문제

#### KPI(핵심 성과 지표)를 점검하여 고가용성 문제가 있을 수 있는지 확인하는 출력:

이중화 피어의 가동 시간을 확인하고 이중화 이벤트가 있는지 확인합니다.

show redundancy | i ptime
sh log | i REDUNDANCY

#### 고가용성 문제를 위해 수집할 추가 로그

#### <#root>

show redundancy states show redundancy counters show redundancy switchover history sh logging onboard uptime

!!just for physical WLCs: 9800-40/9800-80/9800-L

show chassis ha-status active show chassis ha-status standby sh platform software stack-mgr chassis active RO sdp-counters sh platform software stack-mgr chassis standby RO sdp-counters sh platform software stack-mgr chassis active RO peer-timeout sh platform software stack-mgr chassis standby RO peer-timeout

## 웹 사용자 인터페이스 또는 GUI 문제

- 오류/문제 및 재생 단계의 정확한 화면 캡처.
- 웹 브라우저 이름(Firefox, Chrome 등), 브라우저 버전.
- 프런트 엔드 HAR(HTTP 아카이브 형식) 파일 트러블슈팅할 HAR 파일 <u>생성 단계가 설명되어</u> <u>있습니다.</u>
- 프런트 엔드 콘솔 로그 Chrome 콘솔 로그 수집의 단계를 통해 내보낼 수 있습니다.
- 백엔드 웹 서버 로그 webUI에서 다운로드 "Troubleshooting > Logs > Web Server Logs".

| Cisco Cata           | st 9800-CL Wreless Controller Wetterne stantar 🛛 🕸 🛱 🔯 🔞 🕲 🗇 🗇 🐨 🕬 📿                                                                                                    | ł  |
|----------------------|----------------------------------------------------------------------------------------------------|----|
| Carana a Marca Santa | Treatmentsoring * + Sysleg                                                                                                    |    |
| Dashboard            | Back to TroubleChooling Menu  Typing Web Server Logo Literate logs                                                                                                    |    |
| (2) Monitoring +     | Number of recent lines to thighty 100 View                                                                                                    | Ľ. |
|                      | 2020/04/07 19/30/07 09/30/07 (00/01) (vgc., nond (MOS), UAD, G. vz. 6, 70) 8, 8180 (2020/04/07 19/00/81 (array, https://doi.org/10.000/04/07 19/00/81 (array, https://doi.org/10.000/04/04/04/04/04/04/04/04/04/04/04/04/                                                                                                    |    |
| ) Troubleshooting    | Ministeau M. 1996, Weeks, MAA Appendixed UND7, M. NEYDAL, Inc. Gastelli, Charmer H. & 4534, 132 [Barley D7777, 201<br>2022016;227 [INSDICT Data (sugars, Re-GOV], Engl. 2006] (BUD), UAD, G. 100, T. 19960 [Barley D20202020427 [INSDICT] [Berley] 492580 [1122012<br>copers), Versionsen/Department/Supers/Dispersion/Supers/Dispersion/Barley Andre G. Neurol. No. in Hencey, Status (2020) [Inst. 2017] [Inst. 2017]<br>copers), Versionsen/Department/Supersic/Dispersion/Supersic/Dispersion/Barley Andre G. Neurophys. Color, 100, 100, 100, 120, 100, 120, 12 |    |

## 관련 정보

• <u>Cisco 기술 지원 및 다운로드</u>

이 번역에 관하여

Cisco는 전 세계 사용자에게 다양한 언어로 지원 콘텐츠를 제공하기 위해 기계 번역 기술과 수작업 번역을 병행하여 이 문서를 번역했습니다. 아무리 품질이 높은 기계 번역이라도 전문 번역가의 번 역 결과물만큼 정확하지는 않습니다. Cisco Systems, Inc.는 이 같은 번역에 대해 어떠한 책임도 지지 않으며 항상 원본 영문 문서(링크 제공됨)를 참조할 것을 권장합니다.